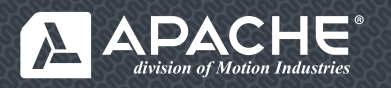

## 24/7 ONLINE CUSTOMER ACCESS GUIDE

CONSTANTLY CONNECTED CLICK IT. TRACK IT. GET IT.

## WEBSITE LOGIN

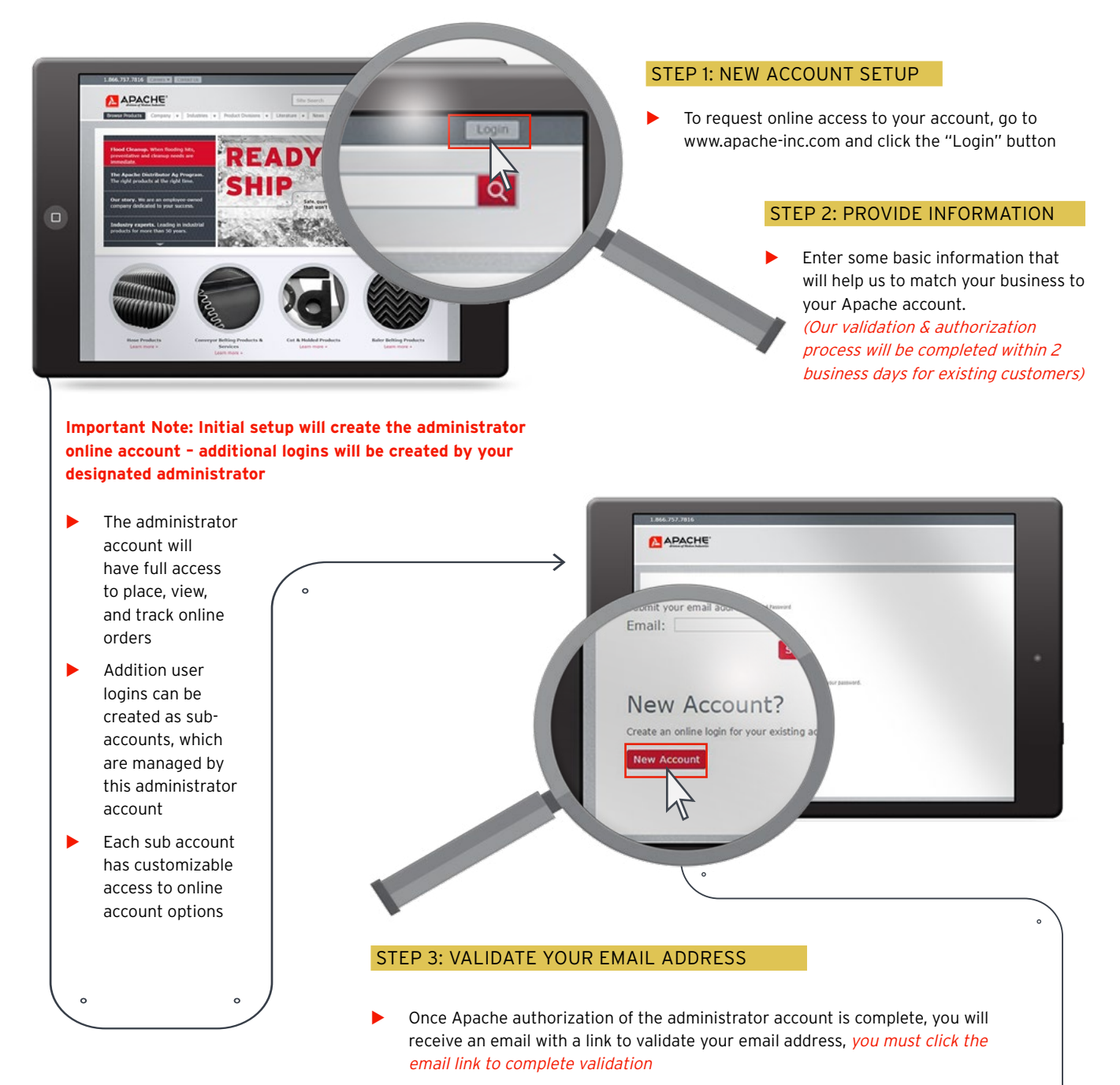

• Once validated, you may use the password in that same email to log in to the site

## STEP 4: USE SITE!

Congratulations - You may begin using your Apache online account!

## **WEBSITE SHOP PRODUCTS**

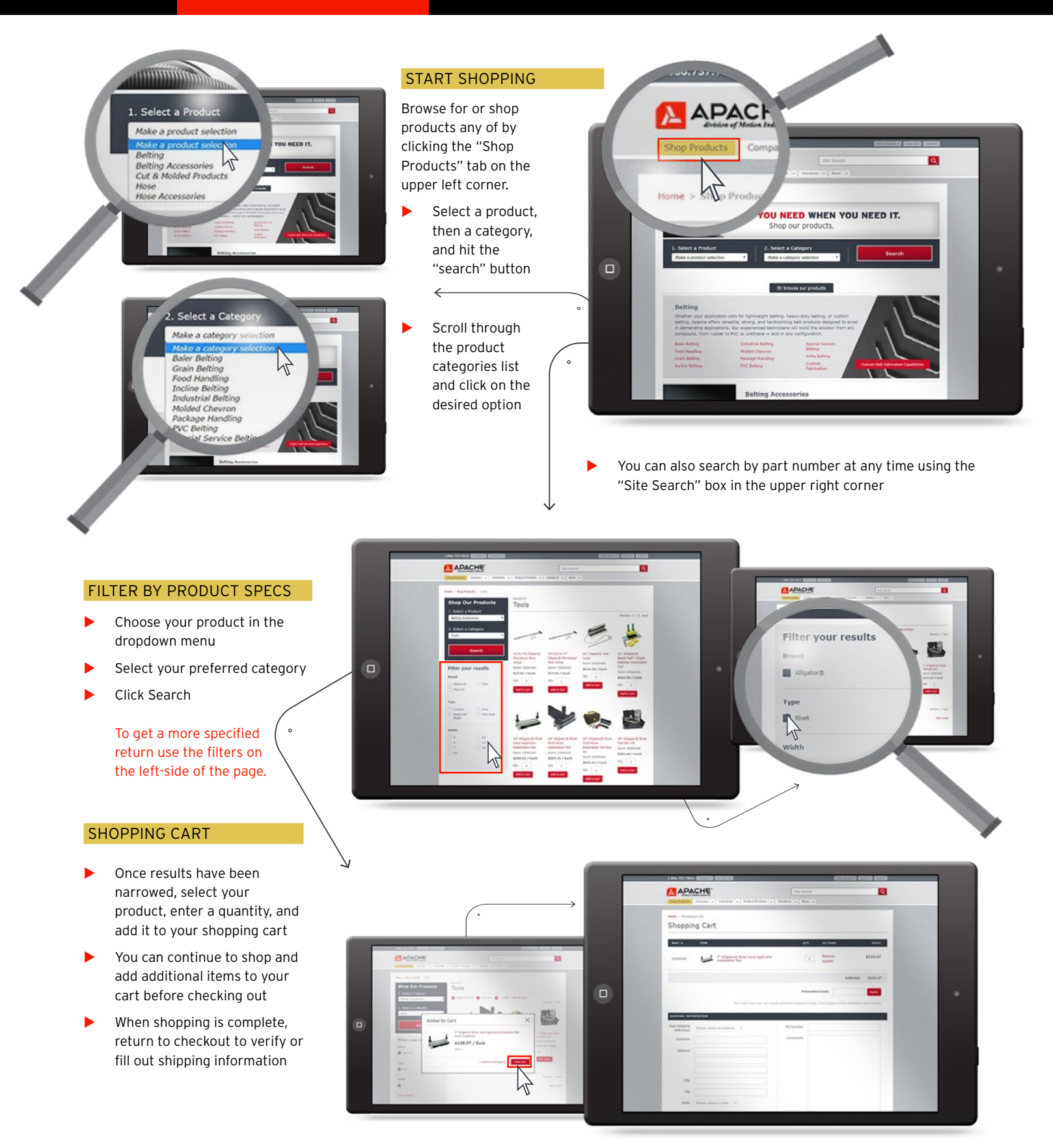

BELTING / HOSE / CUT & MOLDED PRODUCTS / ACCESSORIES CORPORATE OFFICE 4805 Bowling Street SW / Cedar Rapids, IA 52404 INDUSTRIAL SALES 800.553.5455 CONSUMER PRODUCTS 800.459.8423 FAX 319.365.2522 WEBSITE www.apache-inc.com

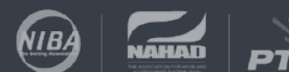

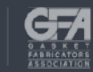

rev012819 2 of 2